## Abrir no Windows Internet Explorer

http://www.hidrologia.daee.sp.gov.br/

Se caso o navegador não estiver atualizado, deve-se clicar no ícone de Exibição de compatibilidade (figura abaixo).

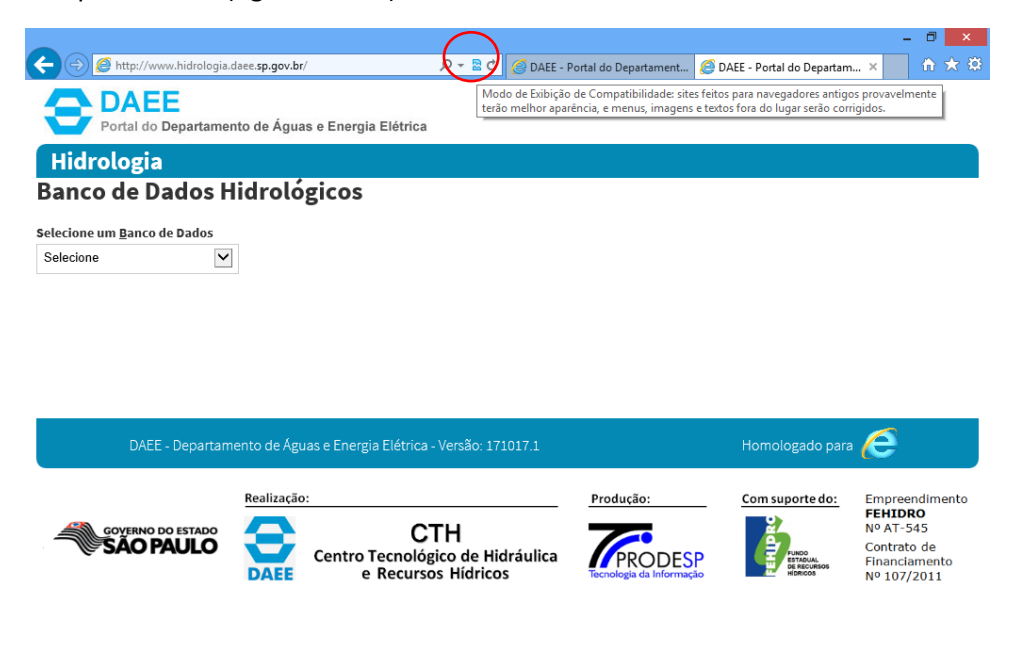

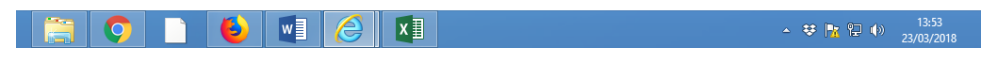

## Selecionar "Pluviométricos"

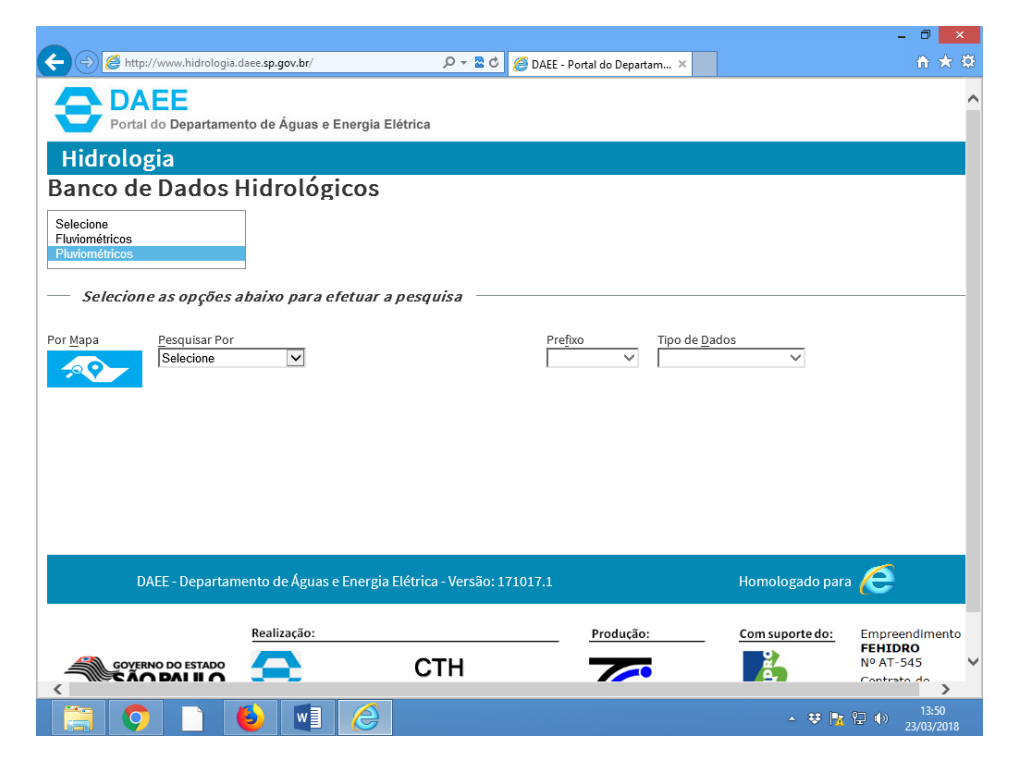

Selecionar "Municípios"

|                                                                    | - 0 ×                          |
|--------------------------------------------------------------------|--------------------------------|
|                                                                    | £ ★ \$                         |
| Portal do Departamento de Águas e Energia Elétrica                 | ^                              |
| Hidrologia                                                         |                                |
| Banco de Dados Hidrológicos                                        |                                |
| Selecione um <u>B</u> anco de Dados<br>Pluviométricos              |                                |
| — Selecione as opções abaixo para efetuar a pesquisa               |                                |
| Por Mapa Prefixo DAEE Município UGRHI Município                    | los<br>V                       |
|                                                                    |                                |
|                                                                    |                                |
|                                                                    |                                |
| DAEE - Departamento de Águas e Energia Elétrica - Versão: 171017.1 | Homologado para 🧲              |
| Realização: Produção:                                              | Com suporte do: Empreendimento |
|                                                                    | Nº AT-545                      |
|                                                                    | ▲ 😻 隆 🗣 13:50<br>              |

Escolher algum município diferente de Piracicaba.

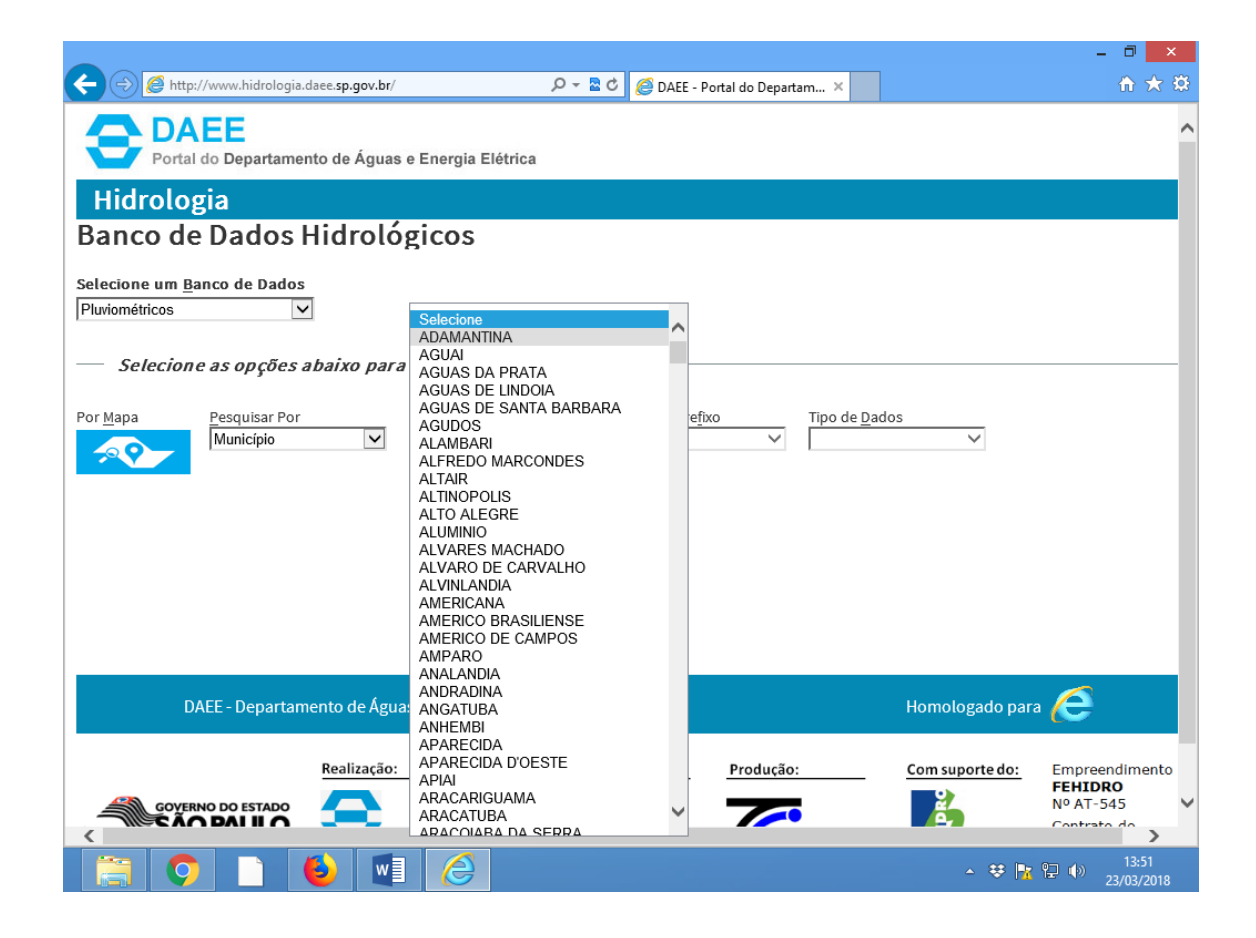

Escolher alguma das estações.

|                                                                                                    | - Ö ×                                                                    |
|----------------------------------------------------------------------------------------------------|--------------------------------------------------------------------------|
| ←                                                                                                    | ☆ ★ 章                                                                    |
| Portal do Departamento de Águas e Energia Elétrica                                                                                                    | ^                                                                        |
| Hidrologia                                                                                                    |                                                                          |
| Banco de Dados Hidrológicos                                                                                                    |                                                                          |
| Selecione um <u>B</u> anco de Dados<br>Pluviométricos                                                                                                    |                                                                          |
| — Selecione as opções abaixo para efetuar a pesquisa                                                                                                    |                                                                          |
| Por Mapa     Pesquisar Por     Município     Prefixo     Tipo de Dado       Município     ADAMANTINA     C8-004     C8-004       C8-052     C8-052     C8-052 | 25<br>V                                                                  |
| DAEE - Departamento de Águas e Energia Elétrica - Versão: 171017.1                                                                                            | Homologado para 🧲                                                        |
| Realização: Produção:                                                                                                    | Com suporte do:<br>Empreendimento<br>FEHIDRO<br>Nº AT-545<br>Contrato do |
|                                                                                                    | ▲ ♥ 💦 😭 🕪 13:51<br>23/03/2018                                            |

Selecionar "Chuva Diária"

|                                                                                            |                                                                     |                                                                                                 |                                                                                |                                                                                                    | - 🗆 🗙                   |
|--------------------------------------------------------------------------------------------|---------------------------------------------------------------------|-------------------------------------------------------------------------------------------------|--------------------------------------------------------------------------------|----------------------------------------------------------------------------------------------------|-------------------------|
| 🔶 💮 🖉 http://www.hidrologia.daee. <b>s</b>                                                 | o.gov.br/                                                           | 🔎 👻 🗟 🖉 DAEE - Portal do                                                                        | Departam ×                                                                     |                                                                                                    | ☆ ☆                     |
| Portal do Departamento de                                                                  | e Águas e Energia                                                   | Elétrica                                                                                        |                                                                                |                                                                                                    | ,                       |
| Hidrologia                                                                                 |                                                                     |                                                                                                 |                                                                                |                                                                                                    |                         |
| Banco de Dados Hid                                                                         | rológicos                                                           |                                                                                                 |                                                                                |                                                                                                    |                         |
| Selecione um <u>B</u> anco de Dados<br>Pluviométricos                                      |                                                                     |                                                                                                 |                                                                                |                                                                                                    |                         |
| — Selecione as opções abaix                                                                | o para efetuar                                                      | a pesquisa                                                                                      |                                                                                |                                                                                                    |                         |
| Por Mapa<br>Municipio<br>As alturas diárias de chuva apre<br>A unidade de medida, 1mm de c | Muni <u>c</u> ípio<br>ADAMAN<br>sentadas são as<br>huva, equivale a | Prefixo<br>TINA  C8-004<br>acumuladas entre 7 horas do di<br>so volume de 1 litro precipitado s | Selecione<br>Chuva Diári<br>Chuva Mens<br>a anterior e às 7<br>sobre uma super | Ance Se Sal Se Sal Sal Sal Sal Sal Sal Sal Sal Sal Sal | lecione 🗸               |
| Município                                                                                  | Prefixo                                                             | Nome                                                                                            | Altitude                                                                       | Latitude                                                                                                    | Longitude               |
| ADAMANTINA                                                                                 | C8-004                                                              | ADAMANTINA                                                                                      | 440,000                                                                        | 21° 41' 16"                                                                                                    | 51° 02' 31"             |
| Valores Padrões                                                                            | Ano Ir                                                              | nicial: 1956 Final: 2016                                                                        | SÉRIE                                                                          |                                                                                                    | 6                       |
|                                                                                            |                                                                     |                                                                                                 |                                                                                | - 😌 🍡                                                                                                    | 13:51<br>(1) 23/03/2018 |

## Baixar os dados no formato CSV

| 🔿 🥖 http://www.hidrologia.daee. <b>sp.go</b>                                                                                                    | ov.br/                                                                                        | رo ×≊ + ۹                                                                                                    | Aguardando hidrol                                                                                                    | ogia.dae ×                                                                     |                                                                                              |                                                                               | ☆ ≯                       |
|----------------------------------------------------------------------------------------------------|-----------------------------------------------------------------------------------------------|----------------------------------------------------------------------------------------------------|----------------------------------------------------------------------------------------------------|--------------------------------------------------------------------------------|----------------------------------------------------------------------------------------------|-------------------------------------------------------------------------------|---------------------------|
| idrologia                                                                                                    |                                                                                               |                                                                                                    |                                                                                                    |                                                                                |                                                                                              |                                                                               |                           |
| nco de Dados Hidro                                                                                                    | ológicos                                                                                      |                                                                                                    |                                                                                                    |                                                                                |                                                                                              |                                                                               |                           |
| cione um <u>B</u> anco de Dados                                                                                                    |                                                                                               |                                                                                                    |                                                                                                    |                                                                                |                                                                                              |                                                                               |                           |
| ométricos 🔽                                                                                                    |                                                                                               |                                                                                                    |                                                                                                    |                                                                                |                                                                                              |                                                                               |                           |
| Selecione as opções abaixo                                                                                                    | para efetuar a                                                                                | a pesquisa ———                                                                                                    |                                                                                                    |                                                                                |                                                                                              |                                                                               |                           |
| apa Pesquisar Por                                                                                                    | Município                                                                                     |                                                                                                    | Prefixo                                                                                                    | Tipo de Dado                                                                   | 15                                                                                           | Ano                                                                           |                           |
| Município                                                                                                    |                                                                                               | INA 🔽                                                                                                    | C8-004                                                                                                    | Chuva Diária                                                                   | <b>~</b>                                                                                     | Selecione                                                                     |                           |
| lturas diárias de chuva aprese<br>idade de medida, 1mm de chu                                                                                                    | entadas são as<br>iva, equivale a                                                             | acumuladas entre 7 l<br>o volume de 1 litro pi                                                                      | horas do dia<br>recipitado so                                                                                                  | anterior e às 7<br>bre uma super                                               | horas do dia<br>fície de 1 m²                                                                | a considerado<br>de área.                                                     | e;                        |
| lturas diárias de chuva aprese<br>idade de medida, 1mm de chu<br>Município                                                                                              | entadas são as<br>Iva, equivale a<br>Prefixo                                                  | acumuladas entre 7  <br>o volume de 1 litro pi<br>Nome                                                              | horas do dia a<br>recipitado so                                                                                                | anterior e às 7<br>bre uma super<br>Altitude                                   | horas do dia<br>fície de 1 m²<br>Latitude                                                    | a considerado<br>de área.<br>Longitud                                         | e;<br>le                  |
| lturas diárias de chuva aprese<br>idade de medida, 1mm de chu<br>Município<br>ADAMANTINA                                                                                | entadas são as<br>iva, equivale a<br>Prefixo<br>C8-004                                        | acumuladas entre 7 l<br>o volume de 1 litro pr<br>Nome<br>ADAMANTINA                                                | horas do dia<br>recipitado so                                                                                                  | anterior e às 7<br>bre uma super<br>Altitude<br>440,000                        | horas do dia<br>fície de 1 m <sup>2</sup><br>Latitude<br>21º 41' 16                          | a considerado<br>de área.<br>Longitud                                         | <b>e;</b><br>de<br>2' 31" |
| Ituras diárias de chuva aprese<br>idade de medida, 1mm de chu<br>Município<br>ADAMANTINA                                                                                | entadas são as<br>iva, equivale a<br>Prefixo<br>C8-004                                        | acumuladas entre 7 l<br>o volume de 1 litro pr<br>Nome<br>ADAMANTINA                                                | horas do dia a<br>recipitado so                                                                                                | anterior e às 7<br>bre uma super<br>Altitude<br>440,000                        | horas do dia<br>fície de 1 m <sup>2</sup><br>Latitude<br>21° 41' 16                          | a considerado<br><sup>6</sup> de área.<br>Longituo<br>51° 0:                  | <b>e;</b><br>de<br>2' 31" |
| lturas diárias de chuva aprese<br>idade de medida, 1mm de chu<br>Município<br>ADAMANTINA                                                                                | entadas são as<br>iva, equivale a<br>Prefixo<br>C8-004                                        | acumuladas entre 7 l<br>o volume de 1 litro pi<br>Nome<br>ADAMANTINA                                                | horas do dia a<br>recipitado so                                                                                                | anterior e às 7<br>bre uma super<br>Altitude<br>440,000<br>Baixar dados no for | horas do dia<br>fície de 1 m <sup>2</sup><br>Latitude<br>21° 41' 16<br>mato CSV              | a considerado<br><sup>1</sup> de área.<br>Longituo<br>51° 0:                  | <b>e;</b><br>le<br>2'31"  |
| Ituras diárias de chuva aprese<br>idade de medida, 1mm de chu<br>Município<br>ADAMANTINA<br>Valores Padrões                                                             | Prefixo<br>C8-004                                                                             | acumuladas entre 7 l<br>o volume de 1 litro pr<br>Nome<br>ADAMANTINA<br>1956                                        | horas do dia i<br>recipitado so<br>a<br>a<br>a<br>a<br>a<br>a<br>a<br>a<br>a<br>a<br>a<br>a<br>a<br>a<br>a<br>a<br>a<br>a<br>a | Altitude<br>440,000<br>Baixar dados no for                                     | horas do dia<br>fície de 1 m <sup>2</sup><br>Latitude<br>21° 41' 16<br>mato CSV              | a considerado<br><sup>1</sup> de área.<br>Longituc<br>51° 0:                  | <b>e;</b><br>Je<br>2' 31" |
| Ituras diárias de chuva aprese<br>idade de medida, 1mm de chu<br>Município<br>ADAMANTINA<br>Valores Padrões                                                             | entadas são as<br>Iva, equivale a<br>Prefixo<br>C8-004<br>Ano In                              | acumuladas entre 7 l<br>o volume de 1 litro pr<br>Nome<br>ADAMANTINA<br>icial: 1956                                 | horas do dia so<br>recipitado so<br>                                                                                           | Altitude<br>440,000<br>Baixar dados no for                                     | horas do dia<br>fície de 1 m <sup>2</sup><br>Latitude<br>21° 41' 16<br>mato CSV              | a considerado<br><sup>1</sup> de área.<br>Longituc<br><sup>1</sup> " 51° 0:   | <b>e;</b><br>le<br>2'31"  |
| Ituras diárias de chuva aprese<br>idade de medida, 1mm de chu<br>Município<br>ADAMANTINA<br>Valores Padrões<br>DAEE - Departamento de                                   | entadas são as<br>iva, equivale a<br>Prefixo<br>C8-004<br>Ano In<br>Ano In                    | acumuladas entre 7 l<br>o volume de 1 litro pr<br>Nome<br>ADAMANTINA<br>icial: <sup>1956</sup> F                    | horas do dia s<br>recipitado so<br>                                                                                            | Altitude<br>440,000<br>Baixar dados no for                                     | horas do diá<br>fície de 1 m <sup>2</sup><br>Latitude<br>21° 41' 16<br>mato CSV              | a considerado<br>de área.<br>Longituc<br>s'' 51° 0:<br>o para                 | <b>e;</b><br>de<br>2'31"  |
| Ituras diárias de chuva aprese<br>idade de medida, 1mm de chu<br>Município<br>ADAMANTINA<br>Valores Padrões<br>DAEE - Departamento de                                   | entadas são as<br>iva, equivale a<br>Prefixo<br>C8-004<br>Ano In<br>Aguas e Energia           | acumuladas entre 7 l<br>o volume de 1 litro pr<br>Nome<br>ADAMANTINA<br>icial: 1956 F<br>a Elétrica - Versão: 17101 | horas do dia s<br>recipitado so<br>                                                                                            | Altitude<br>440,000<br>Baixar dados no for                                     | horas do dia<br>fície de 1 m <sup>2</sup><br>Latitude<br>21° 41' 16<br>mato CSV<br>Homologad | a considerado<br>de área.<br>Longituc<br>s'' 51° 0:<br>o para                 | e;<br>le<br>2'31"         |
| Ituras diárias de chuva aprese<br>idade de medida, 1mm de chu<br>Município<br>ADAMANTINA<br>Valores Padrões<br>DAEE - Departamento de<br>www.hidrologia.daee.sp.gov.br/ | entadas são as<br>iva, equivale a<br>Prefixo<br>C8-004<br>Ano In<br>Ano In<br>Aguas e Energia | acumuladas entre 7 l<br>o volume de 1 litro pr<br>Nome<br>ADAMANTINA<br>icial: 1956<br>a Elétrica - Versão: 17101   | horas do dia s<br>recipitado so<br>                                                                                            | Altitude<br>440,000<br>Baixar dados no for<br>SERIE                            | horas do dia<br>fície de 1 m <sup>2</sup><br>Latitude<br>21° 41' 16<br>mato CSV<br>Homologad | a considerado<br>de área.<br>Longituc<br>" 51° 0:<br>o para Co<br>do: Emoreer | e;<br>de<br>2'31"         |

| Interviewer.hidrologia.daee.sp.gov.br/ P - R C DAEE - Portal do Departam ×   idrologia   nco de Dados Hidrológicos   cone um Banco de Dados   ométricos   Selecione as opções abaixo para efetuar a pesquisa Selecione as opções abaixo para efetuar a pesquisa Pesquisar Por Município Município Prefixo CB-004 CB-004 Course Dados Oncourse Dados Oncourse of the perspective of the perspective of |                                                                                                    |                                                                               |                                                                                                    |                                                                         |                                                                                                    |                                                                    |                                                                     |                            |
|----------------------------------------------------------------------------------------------------|----------------------------------------------------------------------------------------------------|-------------------------------------------------------------------------------|----------------------------------------------------------------------------------------------------|-------------------------------------------------------------------------|----------------------------------------------------------------------------------------------------|--------------------------------------------------------------------|---------------------------------------------------------------------|----------------------------|
| Município       Município       Prefixo       Tipo de Dados       Ano         Ituras diárias de chuva apresentadas são as acumuladas entre 7 horas do dia anterior e às 7 horas do dia considerado e;       Idade de medida, 1mm de chuva, equívale ao volume de 1 litro precipitado sobre uma superfície de 1 m² de área.         Município       Prefixo       Nome       Altitude       Latitude       Longitude         Município       Prefixo       Nome       Altitude       Latitude       Longitude         Município       Prefixo       Nome       Altitude       Latitude       Longitude         Município       Prefixo       Nome       Altitude       Latitude       Longitude         Município       Prefixo       Nome       Altitude       Latitude       Longitude         ADAMANTINA       C8-004       ADAMANTINA       440,000       21° 41' 15"       51° 02' 31"                                                                                                    | 🔿 🙋 http://www.hidrologia.daee. <b>sp</b>                                                                                               | p.gov.br/                                                                     | 🔎 👻 🗟 🖉 DAE                                                                                                    | E - Portal do Depar                                                     | tam ×                                                                                                    |                                                                    |                                                                     | <b>î</b> 7                 |
| nco de Dados         cione um Banco de Dados         ométricos         Selecione as opções abaixo para efetuar a pesquisa         Tipo de Dados         Ano         Pesquisar Por       Município         Município       Prefixo       Tipo de Dados       Ano         Nunicípio       Município         Município       ADAMANTINA       C8-004       Iteras do dia anterior e às 7 horas do dia considerado e;         Município       Prefixo       Nome       Altitude       Latitude       Longitude         Município       Prefixo       Nome       Altitude       Latitude       Longitude         Valores Padrões       Ano       Inciai:       1956       Final:       2016       Serie                                                                                                    | idrologia                                                                                                    |                                                                               |                                                                                                    |                                                                         |                                                                                                    |                                                                    |                                                                     |                            |
| Manicipio         Pesquisar Por       Municipio       Ano         Pesquisar Por       Municipio       Ano         Municipio       Ano         Municipio       Ano         Municipio       Ano         Municipio       Ano         Municipio       Prefixo       Tipo de Dados       Ano         Municipio       Municipio       Ano         Municipio       Prefixo       Tipo de Dados       Ano         Municipio       Municipio       Ano       Nome       Altitude       Latitude       La                                                                                                    | nco de Dados Hid                                                                                                    | rológicos                                                                     |                                                                                                    |                                                                         |                                                                                                    |                                                                    |                                                                     |                            |
| Ométricos         Selecione as opções abaixo para efetuar a pesquisa         Impose a pesquisar Por Município         Município       Município       Prefixo       Tipo de Dados       Ano         Ituras diárias de chuva apresentadas são as acumuladas entre 7 horas do dia anterior e às 7 horas do dia considerado e; idade de medida, 1mm de chuva, equivale ao volume de 1 litro precipitado sobre uma superfície de 1 m² de área.         Município       Prefixo       Nome       Altitude       Latitude       Longitude         ADAMANTINA       C8-004       ADAMANTINA       440,000       21° 41' 16"       51° 02' 31"         Valores Padrões       Ano       Inicial:       1956       Final:       2016       Serie                                                                                                    | cione um <u>B</u> anco de Dados                                                                                                    |                                                                               |                                                                                                    |                                                                         |                                                                                                    |                                                                    |                                                                     |                            |
| Selecione as opções abaixo para efetuar a pesquisa         apa       Preguisar Por       Ano         Município       Município       Município       Prefixo       Tipo de Dados       Ano         CB-004       CB-004       Chuwa Diária       Selecione         Autras diárias de chuva apresentadas são as acumuladas entre 7 horas do dia anterior e às 7 horas do dia considerado e;       Indiade de medida, 1mm de chuva, equivale ao volume de 1 litro precipitado sobre uma superfície de 1 m² de área.         Município       Prefixo       Nome       Altitude       Latitude       Longitude         ADAMANTINA       C8-004       ADAMANTINA       440,000       21° 41' 16"       51° 02' 31"         Valores Padrões       Ano       Iniciai:       1956       Final:       2016       Serie                                                                                                    | ométricos 🗸                                                                                                    |                                                                               |                                                                                                    |                                                                         |                                                                                                    |                                                                    |                                                                     |                            |
| Município       Município       Prefixo       Tipo de Dados       Ano         Ituras diárias de chuva apresentadas são as acumuladas entre 7 horas do dia anterior e às 7 horas do dia considerado e;       idade de medida, 1mm de chuva, equivale ao volume de 1 litro precipitado sobre uma superfície de 1 m² de área.       Município       Prefixo       Nome       Altitude       Latitude       Longitude         Município       Prefixo       Nome       Altitude       Latitude       Longitude         ADAMANTINA       C8-004       ADAMANTINA       440,000       21° 41' 16"       51° 02' 31"         Valores Padrões       Ano       Inicial:       1956       Final:       2016       Serie                                                                                                    | Selecione as opções abaix                                                                                                    | xo para efetuar a                                                             | a pesquisa ———                                                                                                    |                                                                         |                                                                                                    |                                                                    |                                                                     |                            |
| Municipio       ADAMANTINA       C8-004       Chuva Diária       Selecione         Ituras diárias de chuva apresentadas são as acumuladas entre 7 horas do dia anterior e às 7 horas do dia considerado e;       idade de medida, 1mm de chuva, equivale ao volume de 1 litro precipitado sobre uma superfície de 1 m² de área.         Município       Prefixo       Nome       Altitude       Latitude       Longitude         ADAMANTINA       C8-004       ADAMANTINA       440,000       21° 41' 16"       51° 02' 31"         Valores Padrões       Ano       Inicial:       1956       Final:       2016       Selecione                                                                                                    | ana Pesquisar Por                                                                                                    | Município                                                                     | P                                                                                                    | refivo                                                                  | Tino de Dados                                                                                                    |                                                                    | Ano                                                                 |                            |
| Valores Padrões         Valores Padrões                                                                                                    | Município                                                                                                    |                                                                               | INA 🔽                                                                                                    | C8-004 V                                                                | Chuva Diária                                                                                                    | ~                                                                  | Selecione                                                           |                            |
| ADAMANTINA         C8-004         ADAMANTINA         440,000         21° 41' 16"         51° 02' 31"           Valores Padrões         Ano         Inicial:         1956         Final:         2016         SERIE                                                                                                    | turas diárias de chuva apre<br>dade de medida, 1mm de c                                                                                 | sentadas são as<br>huva, equivale a                                           | acumuladas entre 7 hoi<br>o volume de 1 litro prec                                                                                                 | ras do dia ant<br>ipitado sobre                                         | erior e às 7 h<br>uma superfí                                                                                         | ioras do dia<br>ície de 1 m²                                       | a considerado<br>de área.                                           | e;                         |
| Valores Padrões Ano Inicial: 1956 Final: 2016                                                                                                    | turas diárias de chuva apre<br>idade de medida, 1mm de c<br>Município                                                                   | esentadas são as<br>huva, equivale a<br>Prefixo                               | acumuladas entre 7 hoi<br>o volume de 1 litro prec<br>Nome                                                                                         | ras do dia ant<br>ipitado sobre<br>Alt                                  | erior e às 7 h<br>e uma superfi<br>itude                                                                              | ioras do dia<br>ície de 1 m²<br>Latitude                           | a considerado<br>de área.<br>Longitu                                | de;                        |
|                                                                                                    | lturas diárias de chuva apre<br>idade de medida, 1mm de c<br>Município<br>ADAMANTINA                                                    | esentadas são as<br>huva, equivale a<br>Prefixo<br>C8-004                     | acumuladas entre 7 hor<br>o volume de 1 litro prec<br>Nome<br>ADAMANTINA                                                                           | ras do dia ant<br>ipitado sobre<br>Alt                                  | t <mark>erior e às 7 h</mark><br>e uma superfi<br>itude<br>440,000                                                    | icie de 1 m <sup>2</sup><br>Latitude<br>21° 41' 16                 | a considerado<br>de área.                                           | de<br>2' 31"               |
|                                                                                                    | Ituras diárias de chuva apre<br>nidade de medida, 1mm de c<br>Município<br>ADAMANTINA<br>Valores Padrões                                | esentadas são as<br>ithuva, equivale a<br>Prefixo<br>C8-004<br>Ano Ini        | acumuladas entre 7 hoo<br>o volume de 1 litro prec<br>Nome<br>ADAMANTINA<br>icial: 1956 Fina                                                       | ras do dia antipitado sobre<br>ipitado sobre<br>Alt<br>2016<br>al: 2016 | erior e às 7 h<br>e uma superfi<br>itude<br>440,000                                                                   | toras do dia<br>icie de 1 m <sup>2</sup><br>Latitude<br>21° 41' 16 | a considerado<br>de área.<br>Longitur<br>" 51° 0                    | • <b>e;</b><br>de<br>2'31" |
| Abrir Salvar 🔻 Cancelar condime                                                                                                    | Ituras diárias de chuva apre<br>iidade de medida, 1mm de c<br>Município<br>ADAMANTINA<br>Valores Padrões<br>Deseja abrir ou salvar C8-C | esentadas são as<br>ihuva, equivale a<br>Prefixo<br>C8-004<br>Ano Ini<br>da f | acumuladas entre 7 hor<br>o volume de 1 litro prec<br>Nome<br>ADAMANTINA<br>icial: 1956 Fina<br>citál: 400-00 Fina<br>20180323_134924.csv (143 KB) | as do dia ant<br>ipitado sobre<br>Alt<br>2016<br>al: 2016               | erior e às 7 h<br>e uma superfi<br>itude<br>440,000<br>\$\$\$\$\$\$\$\$\$\$\$\$\$\$\$\$\$\$\$\$\$\$\$\$\$\$\$\$\$\$\$ | Latitude<br>21° 41' 16                                             | a considerado<br>de área.<br>" Longitur<br>" 51° 0<br>Cancelar reer | • <b>e;</b><br>de<br>2'31" |